#### <u>「2024 年度 BS 再編」による三菱電機製液晶テレビ/</u>

#### <u>ブルーレイディスクレコーダー/DVD レコーダーの録画予約につきまして</u>

三菱電機株式会社

日頃は弊社製品をご愛顧賜りまして厚く御礼申し上げます。

BS デジタル放送に関しまして、2024 年 10 月 9 日および 2024 年 11 月 11 日に一部の BS チャンネル の周波数変更(BS 再編)が行われます。

これにより弊社が 2006 年以降に製造・販売した製品の一部におきまして、<u>お客様が BS 再編前に録</u> <u>画予約した対象チャンネルの番組で</u>BS 再編以降に録画されないなどの影響を受けることが判明してお ります。なお、BS 再編を行わないチャンネルの録画予約は問題なく録画されます。

本件につきましては、BS 再編によるもので製品の不具合ではございませんが、お客様各位におかれ ましては、対象チャンネルの録画予約の再設定を行っていただく必要がございます。大変ご面倒をお掛 けいたしますが、何卒ご理解を賜りますよう謹んでお願い申し上げます。

#### ■録画予約の再設定が必要なチャンネル

以下のチャンネルにて BS チャンネルの周波数変更(BS 再編)が行われます。このチャンネルを録 画予約されている場合は、録画予約の再設定が必要になります。(別紙1、別紙2をご参照ください)

| BS 再編対象チャンネル                             | BS 再編日程(予定)                                             |
|------------------------------------------|---------------------------------------------------------|
| BS 236ch BS アニマックス<br>BS 251ch BS 釣りビジョン | 2024 年 10 月 9 日(水)<br>00:10~05:00<br>(10 月 8 日(火)の深夜)   |
| BS 231ch/232ch 放送大学                      | 2024 年 11 月 11 日(月)<br>00:20~06:00<br>(11 月 10 日(日)の深夜) |

BS 再編の詳細については、以下をご覧ください。

一般社団法人 放送サービス高度化推進協会(A-PAB)ウェブサイト 「2024 年度「BS 帯域再編」のスケジュールとお問合せ窓口について」

https://www.apab.or.jp/saihen2024/

(録画予約の再設定は A-PAB ウェブサイトに記載された「一般的な対処方法について」ではなく、本書に記載された手順で行ってください。)

■別紙

(別紙1) BS 再編により録画予約の再設定が必要な対象製品一覧表 (別紙2) BS 録画予約の再設定手順

#### ■お問い合わせ先

弊社対象製品における BS 録画予約の再設定に関するお問い合わせ

三菱電機お客さま相談センター <TEL> 0120-139-365 (無料) フリーダイヤルをご利用いただけない場合 03-3414-9655 (有料) <FAX> 0120-365-088 (無料) フリーダイヤルをご利用いただけない場合 03-3413-4049 (有料) <ご相談時間> 平日 9:00~19:00 土・日・祝・弊社休日 9:00~17:00 ※上記以外の時間は受付のみ可能です。

BS 再編に関するお問い合わせ

BS 帯域再編コールセンター

< TEL > 0120-001-018

<受付時間> 平日 9:00~17:00 (土日、祝日、年末 12月 28日~年始 1月5日は休み)

本ご案内は BS 再編によるもので、地上デジタル放送への影響はございません。

#### (別紙1) BS再編により録画予約の再設定が必要な対象製品一覧表

機種(A群~D群)により、再設定の手順が異なります。 詳しくは、<u>別紙 2 「BS録画予約の再設定手順」</u>をご参照ください。

| 液晶           | テレビ           | 液晶テレビ        |               |               | 液晶テレビ        |             |
|--------------|---------------|--------------|---------------|---------------|--------------|-------------|
| [4           | 4群]           |              | [C群]          |               |              |             |
| 機            | 種名            |              | 機種名           |               |              | 機種名         |
| LCD-32BT3    | LCD-V40BHR10  | LCD-22BLR500 | LCD-B32BHR500 | LCD-40MDR1    | LCD-50LSR4   | LCD-32MR2   |
| LCD-A32BHR85 | LCD-S40BHR10  | LCD-26BHR35  | LCD-G32BHR3   | LCD-40MDR2    | LCD-50LSR5   | LCD-32LB5   |
| LCD-V32BHR85 | LCD-A40BHR11  | LCD-A26BHR3  | LCD-V32BHR3   | LCD-40MDR2Z   | LCD-50LSR6   | LCD-32LB6H  |
| LCD-A32BHR9  | LCD-V40BHR11  | LCD-26BHR400 | LCD-V32BHR6   | LCD-40MDR3    | LCD-A50BHR7  | LCD-32LB7H  |
| LCD-V32BHR9  | LCD-S40BHR11  | LCD-26BHR500 | LCD-V32BHR7   | LCD-A40BHR3   | LCD-V50BHR7  | LCD-40CV6H  |
| LCD-S32BHR9  | LCD-A40MD9    | LCD-G26BHR3  | LCD-37BHR300  | LCD-A40BHR7   | LCD-55LSR3   | LCD-40DRW2  |
| LCD-A32BHR10 | LCD-V40MD9    | LCD-V26BHR3  | LCD-39BW4     | LCD-B40BHR500 | LCD-55LSR3BK | LCD-40ML8H  |
| LCD-V32BHR10 | LCD-A40RA1000 | LCD-29BW4    | LCD-39BW6     | LCD-G40BHR3   | LCD-55MDR1   | LCD-50CV6H  |
| LCD-S32BHR10 | LCD-A40RA2000 | LCD-A29BHR4  | LCD-39LSR4    | LCD-V40BHR3   | LCD-55MDR2   | LCD-50ML7H  |
| LCD-A32BHR11 | LCD-A40XS1000 | LCD-V29BHR4  | LCD-39LSR5    | LCD-V40BHR7   | LCD-58LS1    | LCD-50MLW5  |
| LCD-V32BHR11 | LCD-A50BHR8   | LCD-32BHR300 | LCD-39LSR6    | LCD-V40MDR3   | LCD-58LS3    | LCD-50MLW6H |
| LCD-S32BHR11 | LCD-V50BHR8   | LCD-32BHR35  | LCD-A39BHR4   | LCD-42BHR300  | LCD-58LSR7   | LCD-65LB7ZH |
| LCD-40BT3    | LCD-A50RA1000 | LCD-32BHR400 | LCD-A39BHR6   | LCD-46BHR400  | LCD-X58PR1   | LCD-65LBW6H |
| LCD-A40BHR8  | LCD-A50RA2000 | LCD-32BHR500 | LCD-V39BHR4   | LCD-46BHR500  | LCD-65LS1    | LCD-65LBW7H |
| LCD-V40BHR8  | LCD-A50XS1000 | LCD-32BW6    | LCD-V39BHR6   | LCD-46MDR1    | LCD-65LS3    |             |
| LCD-A40BHR9  | LCD-A58RA1000 | LCD-32BW7    | LCD-40BHR35   | LCD-46MDR2    | LCD-X65PR1   |             |
| LCD-V40BHR9  | LCD-A58RA2000 | LCD-A32BHR3  | LCD-40BHR400  | LCD-46MDR3    |              | 1           |
| LCD-S40BHR9  | LCD-A58XS1000 | LCD-A32BHR6  | LCD-40BHR500  | LCD-V46MDR3   |              |             |
| LCD-A40BHR10 |               | LCD-A32BHR7  | LCD-40BW7     | LCD-50BW7     |              |             |

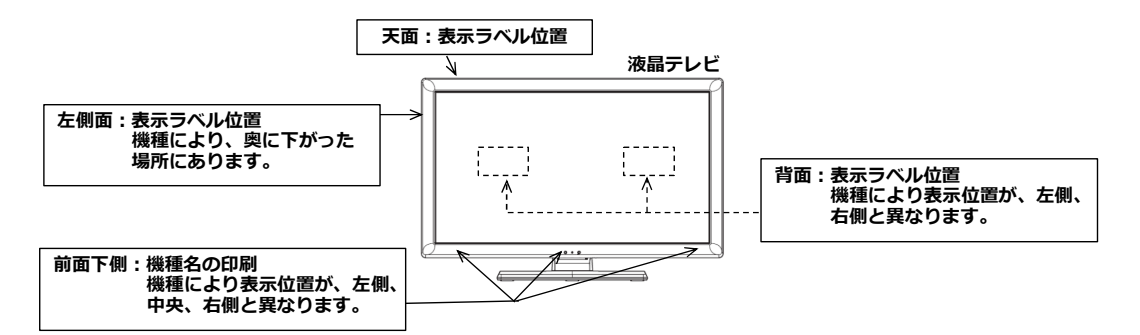

※機種により表示位置が異なります。上記位置のいずれかに印刷、または、ラベル表示しております。 図示の矢印に示す場所は、概略の表示位置を示します。実際は、異なる場合があります。

| レコーダー      |            |  |  |  |  |
|------------|------------|--|--|--|--|
| [[         | D群]        |  |  |  |  |
| 機          | 機種名        |  |  |  |  |
| DVR-B5W    | DVR-BZ350  |  |  |  |  |
| DVR-BF2000 | DVR-BZ360  |  |  |  |  |
| DVR-BV530  | DVR-BZ450  |  |  |  |  |
| DVR-BZ100  | DVR-DS120  |  |  |  |  |
| DVR-BZ110  | DVR-DS8000 |  |  |  |  |
| DVR-BZ130  | DVR-DV6000 |  |  |  |  |
| DVR-BZ200  | DVR-DV635  |  |  |  |  |
| DVR-BZ210  | DVR-DV7000 |  |  |  |  |
| DVR-BZ230  | DVR-DV735  |  |  |  |  |
| DVR-BZ240  | DVR-DV740  |  |  |  |  |
| DVR-BZ250  | DVR-DV745  |  |  |  |  |
| DVR-BZ260  | DVR-DV8000 |  |  |  |  |
| DVR-BZ265  | DVR-DW100  |  |  |  |  |
| DVR-BZ330  | DVR-DW200  |  |  |  |  |
| DVR-BZ340  |            |  |  |  |  |

|                                       | 背面:表示ラベル位置           |
|---------------------------------------|----------------------|
| レコーダー                                 |                      |
| · · · · · · · · · · · · · · · · · · · |                      |
|                                       |                      |
| 前面:表示ラベル位置                            |                      |
| こより表示位置が異かります。ト記位置                    | このいずわかに印刷 またけ ラベル素売し |

※機種により表示位置が異なります。上記位置のいずれかに印刷、または、ラベル表示しております。 図示の矢印に示す場所は、概略の表示位置を示します。実際は、異なる場合があります

#### (別紙2) BS録画予約の再設定手順

1. お客様ご使用の製品が「<u>(別紙1)BS再編により録画予約の再設定が必要な対象製品一覧表</u>」 に該当する場合の、影響と対処方法についてお知らせいたします。

| RS再編に上ス影響                             | 制品群                  |                                                                                                    | 対処方法                                                                                                    |  |  |
|---------------------------------------|----------------------|----------------------------------------------------------------------------------------------------|----------------------------------------------------------------------------------------------------|--|--|
|                                       | ZCUUUT               | BS再編前(手順①)                                                                                                    | BS再編後(手順②)                                                                                                    |  |  |
| BS再編後、対象チャ<br>ンネルを選局した際、<br>映像が表示されない | A群<br>B群<br>C群<br>D群 | 操作は不要です                                                                                                    | 「NHK BS(BS①ボタン)」を選局後、<br>1分程度待ってから元のチャンネルに戻し、<br>映像が出るかを確認してください。                                                                                                    |  |  |
|                                       | A群                   | 操作は不要です<br>                                                                                                    | BS再編後、最初の予約録画開始時刻の10分以<br>上前に、一度BS再編チャンネルを選局してい<br>ただき、映像が出るかを確認してください。                                                                                                    |  |  |
| BS再編前に録画予約<br>した番組が、BS再編<br>後に録画されない  | B群<br>C群<br>D群       | 1.録画予約の確認と登録削除<br>予約一覧をご確認いただき、<br>対象チャンネルにてBS再編後<br>に予約している番組があれば、<br>登録削除をお願いします。<br>(BS再編後に録画予約を<br>再設定していただきます)<br>2.高速起動設定の変更<br>BS再編後の動作をより安定さ<br>せるため、高速起動設定を<br>「入」にしてください。 | <ul> <li>1.視聴の確認         「NHK BS (BS①ボタン)」を選局後、         1分程度待ってから元のチャンネルに戻し、         映像が出るかを確認してください。         </li> <li>2.予約登録の再設定         BS再編前に削除した録画予約を再度、予約         登録してください。         </li> <li>※BS再編前に高速起動設定を「入」に変更さ         れたお客様は、BS再編後は、高速起動の設定         を「切」に戻しても問題ございません。     </li> </ul> |  |  |

2. BS再編対象チャンネルにて、BS再編日以降に放送予定の番組を録画予約されている場合は、 以下の手順に沿ってチャンネル毎に録画予約の再設定をお願いいたします。

《BS録画予約の再設定手順の時期のイメージ》

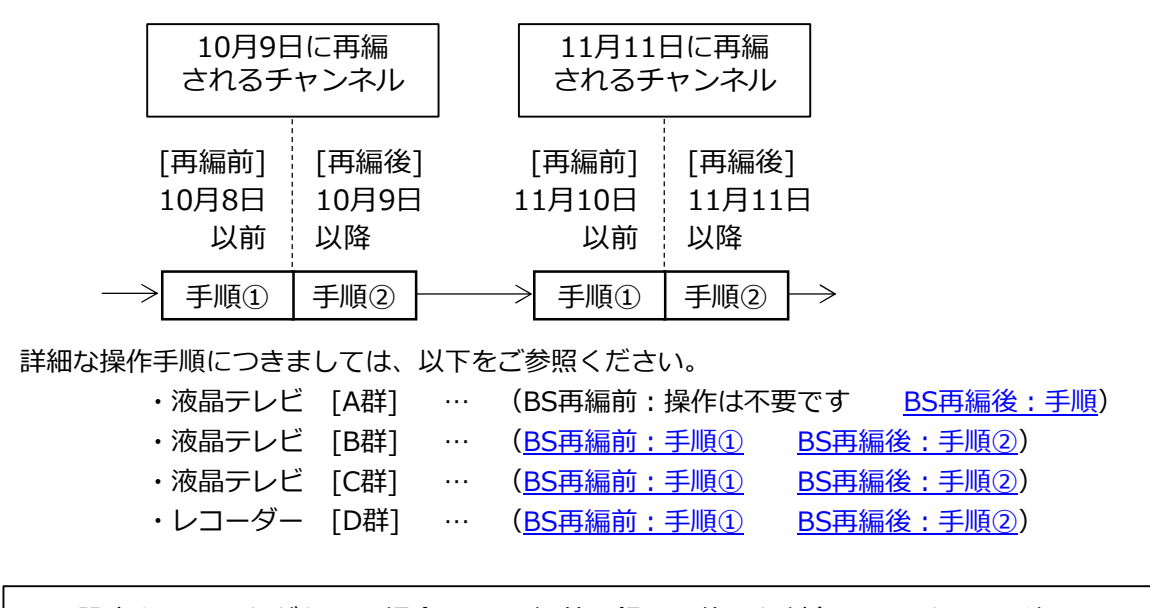

再設定をしていただかない場合、BS再編前に録画予約した対象チャンネルの番組にて BS再編以降に録画されない影響が継続いたしますので、必ず再設定を実施ください。

# 液晶テレビ [A 群] BS 再編後:手順

2024年10月9日および2024年11月11日に一部のBSチャンネルの周波数変更 (BS再編)が順次行われます。

本手順では、各チャンネルのBS再編後の録画予約を正常に行うために、該当チャンネルの視聴を確認していただきます。

各チャンネルはBS再編日が異なりますので、別紙2のイメージ図に従って、各チャンネルのBS再編後ごとに視聴をお願いいたします。

「 テレビのリモコンの「電源」ボタンを押し、電源を入れます。

2 BS再編後、最初の録画予約開始時刻の10分以上前に、一度BS再編チャンネルを選局していただき、映像が出るかを確認します。

3 BS再編チャンネルの映像が出ない場合は、他のBSチャンネルを選局し、1分程度待って から元のチャンネルに戻します。

# 液晶テレビ [B群] BS 再編前:手順①

## 2024年10月9日および2024年11月11日に一部のBSチャンネルの周波数変更 (BS再編)が順次行われます。

手順①では各チャンネルのBS再編前に、「BS再編後に録画開始される番組」の予約登録 を削除していただきます。

各チャンネルはBS再編日が異なりますので、別紙2のイメージ図に従って、各チャンネルのBS再編前ごとに再設定をお願いいたします。

図はLCD-A40BHR7を 例にしています。

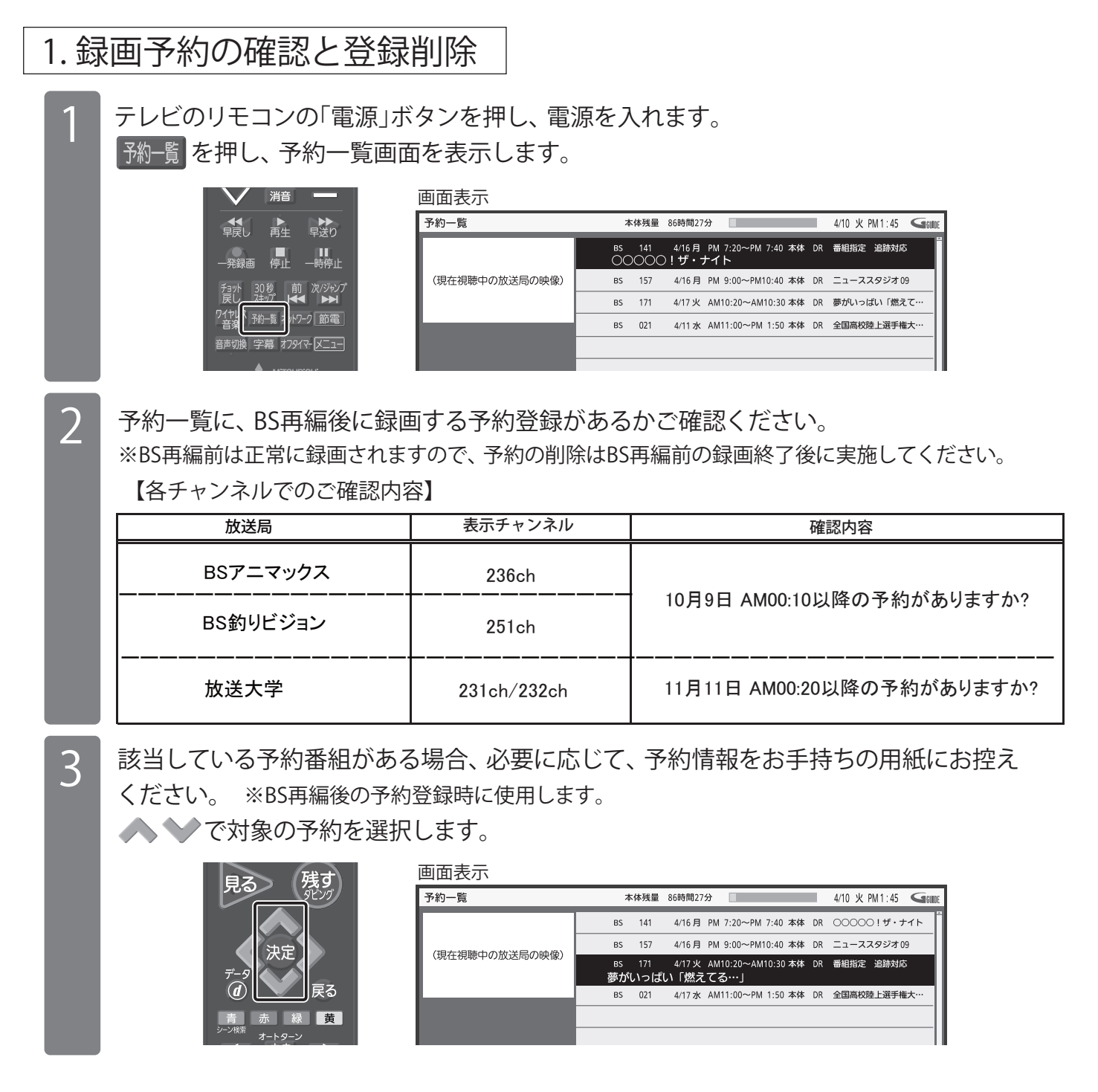

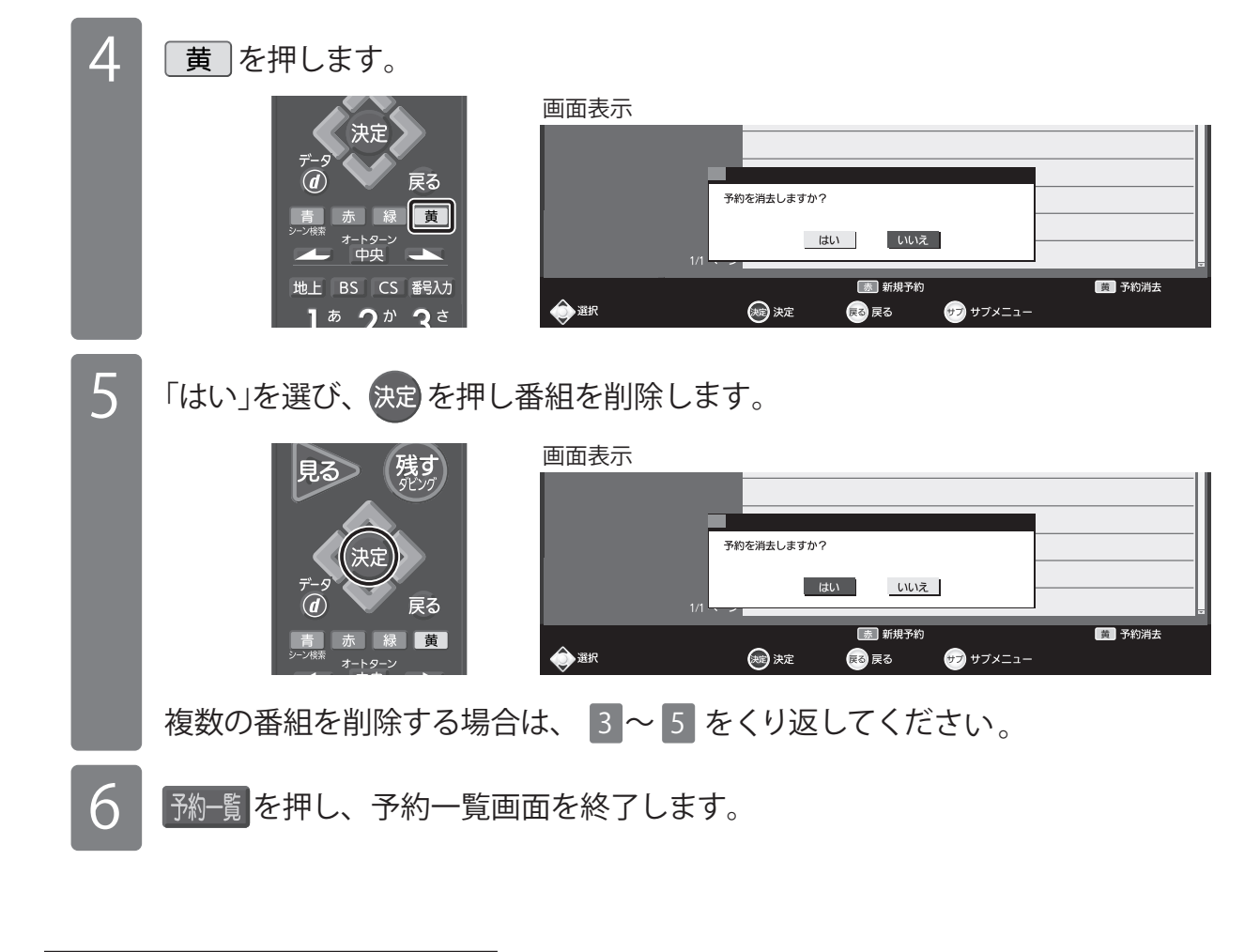

## 2. 高速起動設定の変更

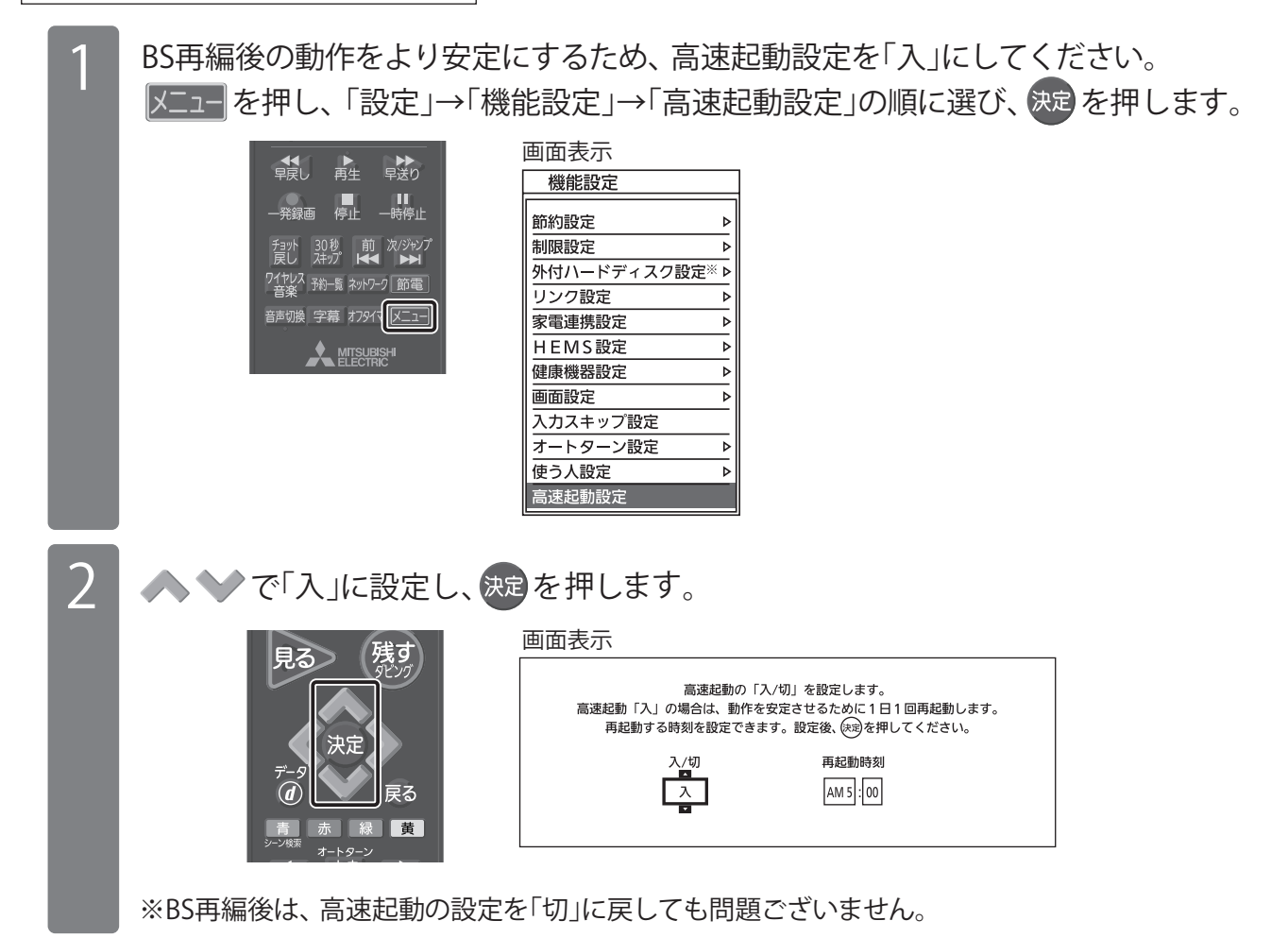

# 液晶テレビ [B群] BS 再編後:手順②

2024年10月9日および2024年11月11日に一部のBSチャンネルの周波数変更 (BS再編)が順次行われます。

手順②では各チャンネルのBS再編後に、「手順①にて登録削除した録画予約」を再設定していただきます。

BS再編前に手順①を行っていない場合、以下「2.録画予約の確認と登録削除」の手順に て予約登録の削除を行った後に、録画予約の再設定を行ってください。

各チャンネルはBS再編日が異なりますので、別紙2のイメージ図に従って、各チャンネルのBS再編後ごとに再設定をお願いいたします。

図はLCD-A40BHR7を 例にしています。

#### 1.BS再編チャンネルの視聴確認

テレビのリモコンの「電源」ボタンを押し、電源を入れます。

2 BS再編チャンネルを選局し、映像が出ることを確認します。映像が出ない場合は、他の BSチャンネルを選局し、1分程度待ってから元のチャンネルに戻します。

### 2. 録画予約の確認と登録削除

■
 - 発録画 停止

BS再編前に予約登録を削除していない場合 (すでに削除している方は、「3.予約登録の再設定」にお進みください)

予約-覧を押し、予約一覧画面を表示します。

|              | 画面表示           |                                                             |
|--------------|----------------|-------------------------------------------------------------|
| ▶<br>n       | 予約一覧           | 本体残量 86時間27分 🗌 4/10 火 PM 1:45 🗲 🕬                           |
| 」<br>■<br>亭止 |                | BS 141 4/16月 PM 7:20~PM 7:40 本体 DR 番組指定 追跡対応<br>○○○○○!ザ・ナイト |
| ジャンプ         | (現在視聴中の放送局の映像) | BS 157 4/16月 PM 9:00~PM10:40 本体 DR ニューススタジオ 09              |
|              |                | BS 171 4/17火 AM10:20~AM10:30 本体 DR 夢がいっぱい「燃えて…              |
| 5æ           |                | BS 021 4/11水 AM11:00~PM 1:50本体 DR 全国高校陸上選手権大…               |
| <u> </u>     |                |                                                             |
|              |                |                                                             |

2

予約一覧に、BS再編前の予約登録があるかご確認ください。

【各チャンネルでのご確認内容】

| 放送局 表示チャンネル |             | 確認内容                      |  |
|-------------|-------------|---------------------------|--|
| BSアニマックス    | 236ch       |                           |  |
| BS釣りビジョン    | 251ch       | 10月9日 AM00:10以降の予約かめりますか? |  |
| 放送大学        | 231ch/232ch |                           |  |

該当している予約番組がある場合、必要に応じて、予約情報をお手持ちの用紙にお控え ください。 ※予約登録の再設定時に使用します。

📣 💙 で対象の予約を選択します。

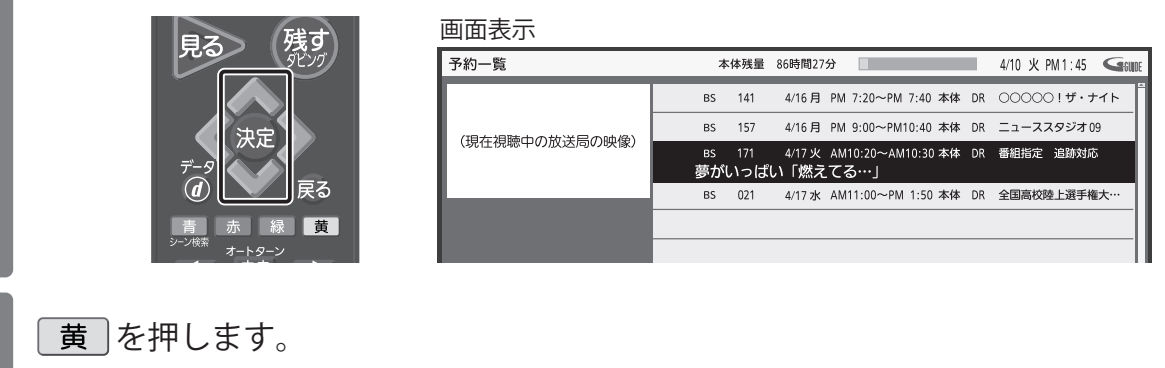

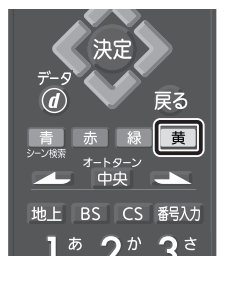

| 画面表示   |                             |
|--------|-----------------------------|
|        |                             |
|        |                             |
|        | 予約を消去しますか?                  |
|        | はい いいえ                      |
|        | <u>质</u> 新規予約 <u>黄</u> 予約消去 |
| (金) 選択 | (滅) 決定 🛛 戻る 🛛 😾 サブメニュー      |

5

6

4

3

「はい」を選び、決定を押し番組を削除します。

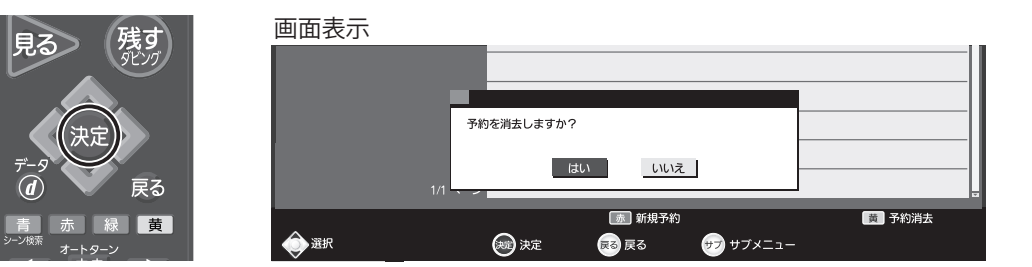

複数の番組を削除する場合は、3~5 をくり返してください。

予約-覧を押し、予約一覧画面を終了します。

## 予約が削除できない場合

予約一覧に過去の予約が残っている場合は、リモコンの「電源」ボ タンで電源を切ったあと、本体側面の主電源を「切」にしてください。再度主電源を入れ、リモコンの「電源」ボタンで電源を入れ直 してください。

注意 BS再編チャンネル以外を録画中の場合は、この操作 により録画が中断されますので、録画が終了するま でお待ちください。

予約一覧にてBS再編チャンネルが削除されていることを確認して ください。

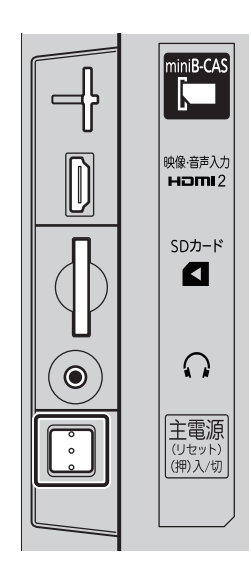

# 3.予約登録の再設定

2

3

5

控えて頂きました予約内容で、再度予約登録を行ってください。 予約 を押し、BSの番組表を表示させます。

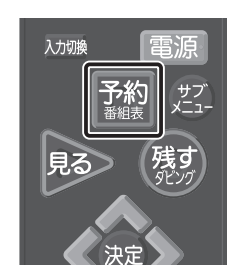

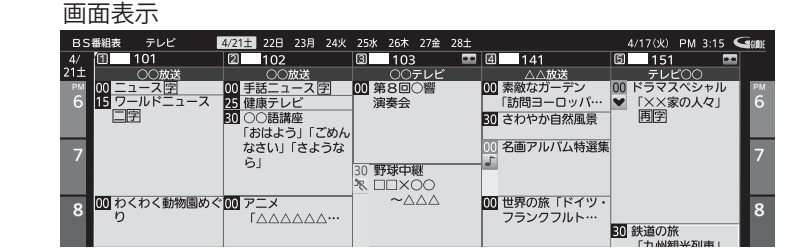

🔪 で移動し、放送局を選択します。

 で移動し、録画したい番組を選択します。

 「売」で翌日、「青」で前日を選択できます。

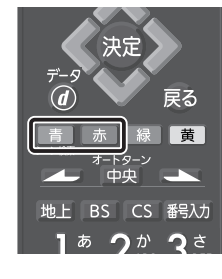

4 1回だけの録画の場合は、決定を押します。 毎週予約の場合は、緑を押します。

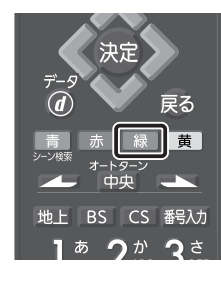

決定を押し、予約を完了させます。

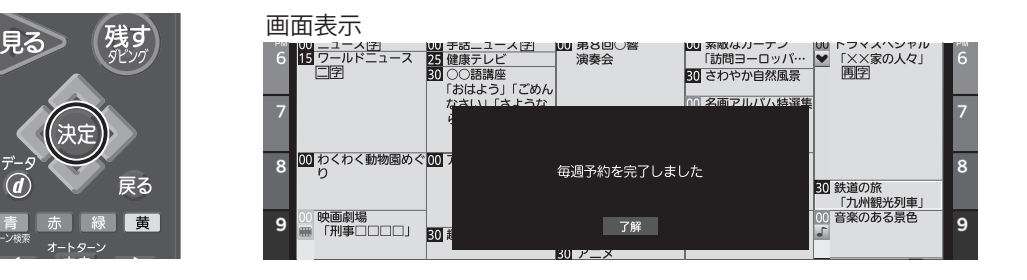

BS再編前に高速起動設定を「入」に変更されたお客様へ BS再編後は、高速起動の設定を「切」に戻しても問題ございません。

# 液晶テレビ[C群] BS再編前:手順①

2024年10月9日および2024年11月11日に一部のBSチャンネルの周波数変更 (BS再編)が順次行われます。

手順①では各チャンネルのBS 再編前に、「BS 再編後に録画開始される番組」の予約登録を削除していただきます。

各チャンネルはBS 再編日が異なりますので、別紙2のイメージ図に従って、各チャン 身のBS 再編前ごとに再設定をお願いいたします。

図はLCD-50ML7Hを 例にしています。

11月11日 AM00:20以降の予約がありますか?

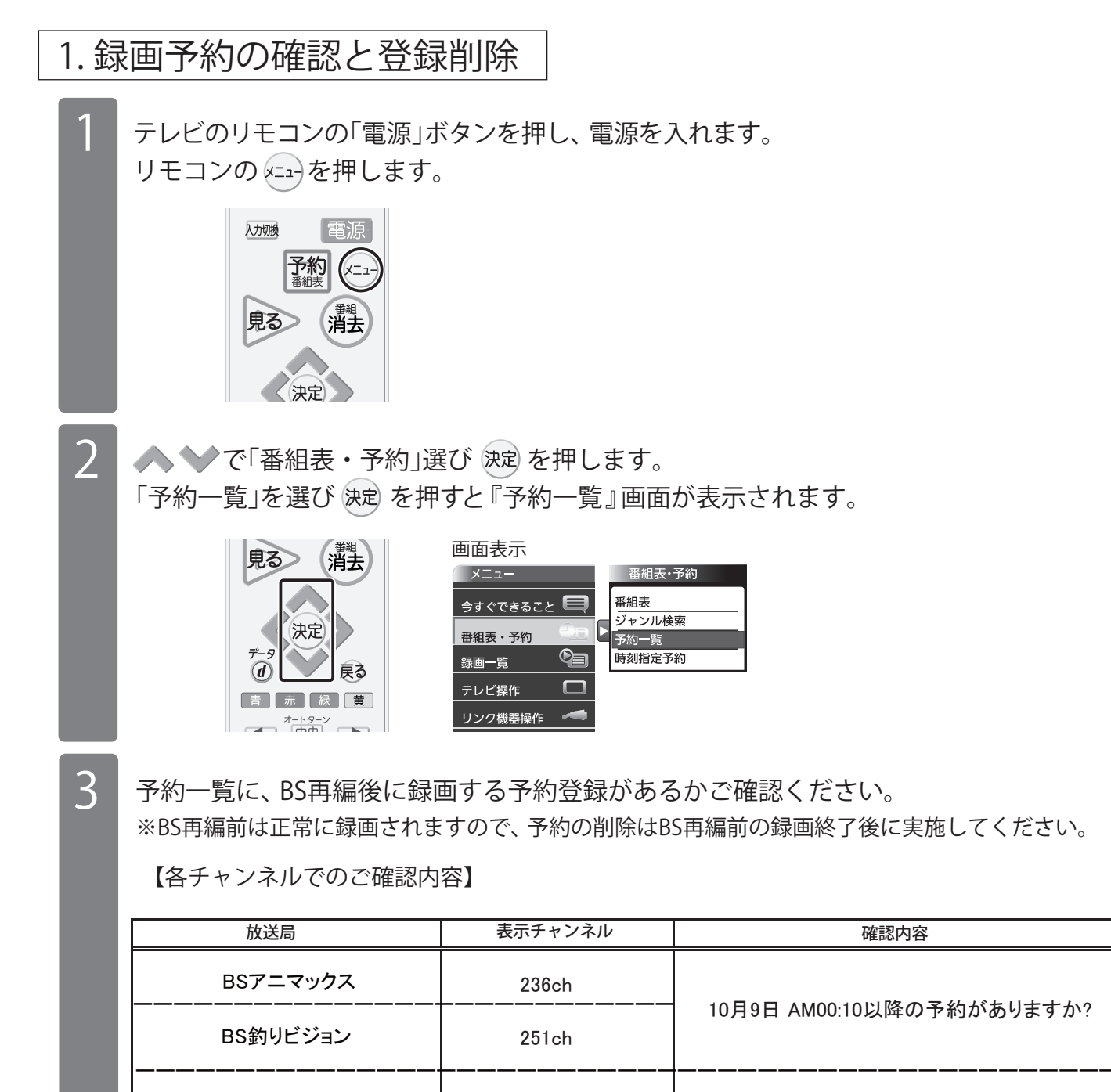

231ch/232ch

放送大学

該当している予約番組がある場合、必要に応じて、予約情報をお手持ちの用紙にお控え ください。 ※BS再編後の予約登録時に使用します。

∧ 💙 で対象の予約を選び 斑 を押すと、『予約編集』画面が表示されます。

| 見る              | > (    | <sup>番組</sup><br>消去 |
|-----------------|--------|---------------------|
| <del>7</del> -9 | 決定     | 戻る                  |
| 青               | 赤 禄    | 黄                   |
|                 | オートターン |                     |

4

5

6

8

| Ē | 画面表示 |     |                               |         |    |            |             |       |
|---|------|-----|-------------------------------|---------|----|------------|-------------|-------|
|   | 予約一覧 |     | 残量                            | 40時間32分 |    |            | 登録数         | 11件   |
|   | BS   | 101 | BS==-ZAAAA                    |         | 0  | 4/19(木) PM | 2:30~PM 3:  | :00 🖷 |
|   | BS   | 101 | ビックアップ△△「会議内容で社員自身が・          | - 重複!   | ٩, | PM         | 3:00~PM 4:  | 00    |
|   | BS   | 104 | 映画「テツオの庭」                     | 重復!     | ٩, | PM         | 3:30~PM 6:  | 30    |
|   | BS   | 101 | ○○○サスペンス劇場「○○○の□□シリ           |         | ٩  | PM         | 9:30~PM11:  | 30 🗏  |
|   | BS   | 102 | アニメ「□□□□□□□」⑬                 |         | ٩, | PM         | 11:30~PM11: | :40   |
|   | BS   | 103 | △△△ <i>△カップ20××</i> 日本VS○○○○· | ••      | 9  | 4/20(金) PM | 8:30~PM 9:  | 30    |
|   | BS   | 171 | □□□ドラマ どっこいしょ(133)            | 重複!     |    | PM         | 9:30~PM10:  | 30    |
|   | BS   | 002 | プロ野球「000000×□□□□□□]           | 重御      | e` | PM         | 9:35~PM11:  | .30   |
|   |      |     |                               |         |    |            |             |       |

▶ で「予約取消」を選び決定を押すと、『予約を取り消しますか。』が表示されます。

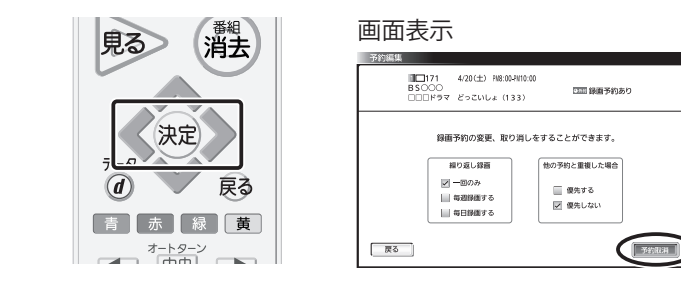

✓ ◇で「はい」を選び 決定を押すと、『予約を取り消しました。』が表示されます。

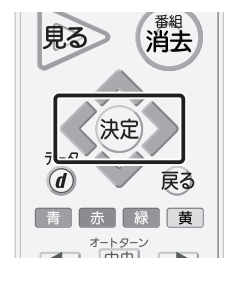

| 予約編集  |                        |           |
|-------|------------------------|-----------|
| HD171 | 4/20(±) FN8:00-FN10:00 |           |
| B2000 | どっこいしょ (133)           | 回回 録画予約あり |
|       |                        |           |
|       |                        |           |
|       |                        |           |
|       |                        |           |
|       | 予約を取り消します              | b.º       |
|       |                        |           |
|       |                        |           |
| 1     |                        |           |
| . (   |                        | wa        |
|       |                        |           |

画面表示

「了解」を選び決定を押します。

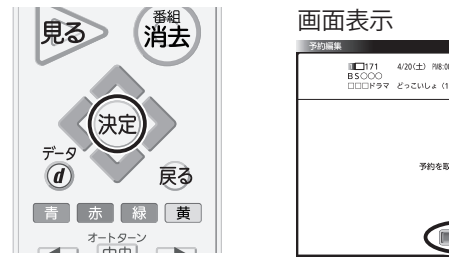

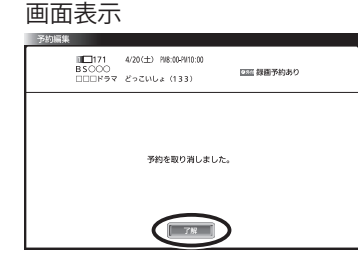

「了解」を選び 決定を押すと、「予約一覧」が表示されるので対象の番組が削除されている ことを確認します。

| 目ろ 番組 当上              | 画面表示 |                           |         |          |                         |
|-----------------------|------|---------------------------|---------|----------|-------------------------|
| HA HA                 | 予約一覧 | 残量                        | 40時間32分 |          | 登録数 11件                 |
|                       | BS   | 101 BS==-7AAAA            |         | <b>O</b> | 4/19(木) PM 2:30~PM 3:00 |
|                       | BS   | 101 ピックアップ△△「会議内容で社員自身が・  | •• 重複!  | ٩        | PM 3:00~PM 4:00         |
| (決定)                  | BS   | 104 映画「テツオの庭」             | 重複!     | ڡ        | PM 3:30~PM 6:30         |
|                       | BS   | 101 〇〇〇サスペンス劇場「〇〇〇の□□シリ   |         | ٩,       | PM 9:30~PM11:30         |
| $\overline{\tau} - 9$ | BS   | 102 アニメ「ロロロロロロコ」⑮         |         | ٩,       | PM11:30~PM11:40         |
| (d) 戻る                | BS   | 103 △△△△カップ20×× 日本VS〇〇〇〇· |         | 0        | 4/20(金) PM 8:30~PM 9:30 |
|                       | BS   | 002 プロ野球「OOOOOO×□□□□□□□」  | 重複!     |          | PM 9:35~PM11:30         |
| 青。赤。緑、黄               |      |                           |         |          |                         |
| オートターン                |      |                           |         |          | ¥                       |
|                       |      |                           |         |          |                         |
|                       |      |                           |         |          |                         |

複数の番組を削除する場合は、 4~7 をくり返してください。

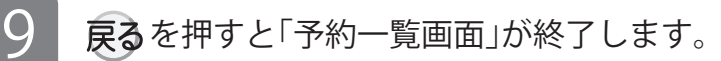

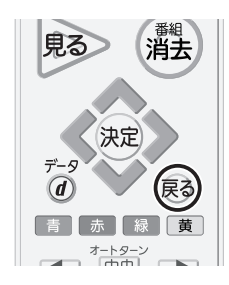

## 2. 高速起動設定の変更

BS再編後の動作をより安定にするため、高速起動設定を「入」にしてください。 ★==>を押し、「設定」→「機能設定」→「高速起動」の順に選びます。

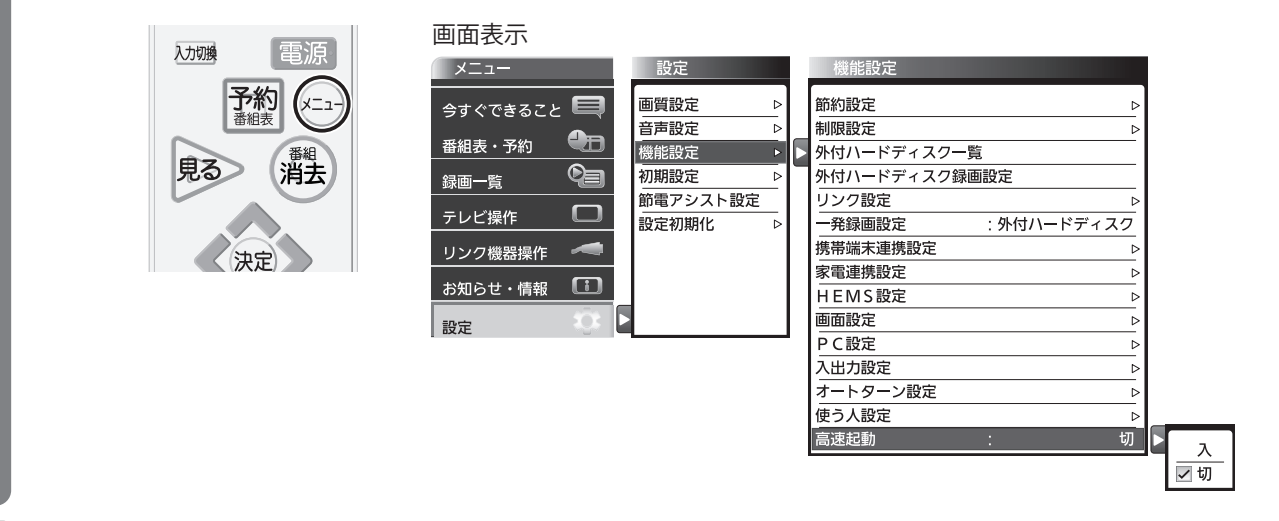

2

3

▶ ♥ で「入」を選び決定を押します。

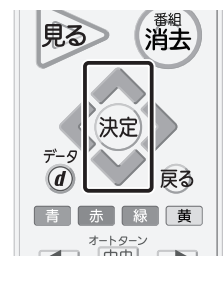

| ****      |         |      |  |
|-----------|---------|------|--|
| 即約設定      |         |      |  |
| 制限設定      |         | ⊳    |  |
| 外付ハードディスク | 一覧      |      |  |
| 外付ハードディスク | 録画設定    |      |  |
| リンク設定     |         | ⊳    |  |
| 一発録画設定    | :外付ハードき | ディスク |  |
| 携帯端末連携設定  |         | ⊳    |  |
| 家電連携設定    |         | ⊳    |  |
| HEMS設定    |         | ⊳    |  |
| 画面設定      |         | ⊳    |  |
| PC設定      |         | ⊳    |  |
| 入出力設定     |         | ⊳    |  |
| オートターン設定  |         | ⊳    |  |
| 使う人設定     |         | ⊳    |  |
| 高速起動      | :       | 入    |  |

ҝューかを押し、終了します。

※BS再編後は、高速起動の設定を「切」に戻しても問題ございません。

# 液晶テレビ[C群] BS再編後:手順②

### 2024年10月9日および2024年11月11日に一部のBSチャンネルの周波数変更 (BS再編)が順次行われます。

手順②では各チャンネルのBS 再編後に、「手順①にて登録削除した録画予約」を再設定していただきます。

BS 再編前に手順①を行っていない場合、以下「2. 録画予約の確認と登録削除」の手順に て予約登録の削除を行った後に、録画予約の再設定を行ってください。

各チャンネルはBS 再編日が異なりますので、別紙2のイメージ図に従って、各チャン 身のBS 再編後ごとに再設定をお願いいたします。

> 図はLCD-50ML7Hを 例にしています。

### 1.BS再編チャンネルの視聴確認

テレビのリモコンの「電源」ボタンを押し、電源を入れます。

2 BS再編チャンネルを選局し、映像が出ることを確認します。映像が出ない場合は、他の BSチャンネルを選局し、1分程度待ってから元のチャンネルに戻します。

### 2. 録画予約の確認と登録削除

BS再編前に予約登録を削除していない場合 (すでに削除している方は、「3.予約登録の再設定」にお進みください)

リモコンのメーューを押します。

▲ ♥ で「番組表・予約」選び 波 を押します。

「予約一覧」を選び 決定を押すと『予約一覧』画面が表示されます。

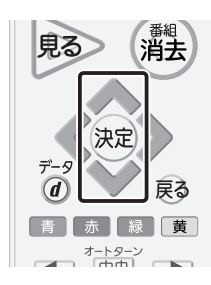

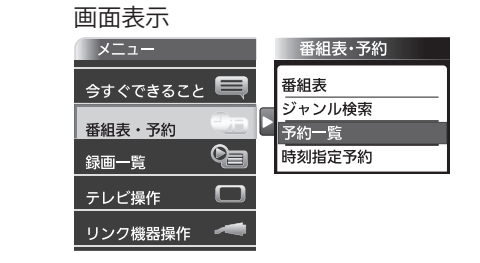

3

2

予約一覧に、BS再編前の予約登録があるかご確認ください。

【各チャンネルでのご確認内容】

| 放送局                                  | 表示チャンネル     | 確認内容                      |  |
|--------------------------------------|-------------|---------------------------|--|
| BSアニマックス 236ch                       |             |                           |  |
| ーーーーーーーーーーーーーーーーーーーーーーーーーーーーーーーーーーーー | 251ch       | 10月9日 AM00:10以降の予約がありますか? |  |
|                                      | 231ch/232ch |                           |  |

13/20

該当している予約番組がある場合、必要に応じて、予約情報をお手持ちの用紙にお控え ください。 ※予約登録の再設定時に使用します。

▶ ❤ で対象の予約を選び 決定 を押すと、『予約編集』画面が表示されます。

| 見る              | > (;   | <sup>番組</sup><br>肖去 |
|-----------------|--------|---------------------|
| <del>7</del> -9 | 決定     | 戻る                  |
| 青               | 赤 緑    | 黄                   |
|                 | オートターン |                     |

4

5

6

7

8

| 画面表示 |                             |                            |
|------|-----------------------------|----------------------------|
| 予約一覧 | 残量 40時間32:                  | 分 登録数 11件                  |
| BS   | 101 BS==-7                  | 3. 4/19(木) PM 2:30~PM 3:00 |
| BS   | 101 ピックアップ△△「会議内容で社員自身が… 画面 | PM 3:00~PM 4:00            |
| BS   | 104 映画「テツオの庭」               | PM 3:30~PM 6:30            |
| BS   | 101 〇〇〇サスペンス劇場「〇〇〇の〇〇シリ…    | PM 9:30~PM11:30            |
| BS   | 102 アニメ「ロロロロロロ」⑮            | PM11:30~PM11:40            |
| BS   | 103 △△△△カップ20×× 日本VS〇〇〇〇··· | 是 4/20(金) PM 8:30~PM 9:30  |
| BS   | 171 □□□ドラマ どっこいしょ(133) 重複   | II 🔍 PM 9:30~PM10:30       |
| BS   | 002 プロ野球「〇〇〇〇〇〇×□□□□□□」… ■語 | PM 9:35~PM11:30            |

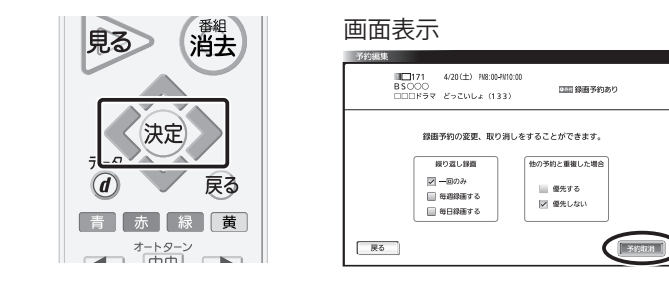

画面表示

✓ ▶で「はい」を選び 決定を押すと、『予約を取り消しました。』が表示されます。

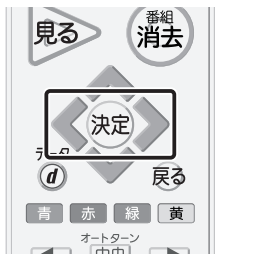

| 予約編集 |          |                        |            |
|------|----------|------------------------|------------|
|      | IIIII171 | 4/20(±) FN8:00-FN10:00 |            |
|      | 000694   | どっこいしょ (133)           | □□□ 録画予約あり |
|      |          |                        |            |
|      |          |                        |            |
|      |          | 予約を取り消しますか。            |            |
|      |          |                        |            |
|      |          |                        |            |
|      |          |                        | -          |
|      |          |                        |            |

「了解」を選び決定を押します。

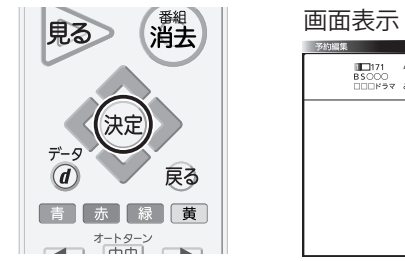

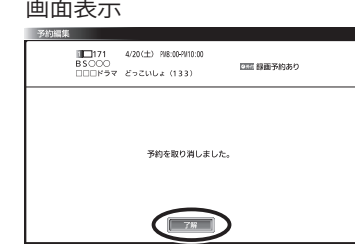

「了解」を選び 決定を押すと、「予約一覧」が表示されるので対象の番組が削除されている ことを確認します。

| 見る 番組 当主             | 画面表示           | τ.                                                                                                    |                                                                                                    |
|----------------------|----------------|----------------------------------------------------------------------------------------------------|----------------------------------------------------------------------------------------------------|
| HA HA                | 予約一覧           | 残量 40時間32分                                                                                                    | ······ 登録数 11件                                                                                                    |
| 決定                   | BS<br>BS<br>BS | 101     BSニュース△△△       101     ビックアップ△△「会議内容で社員自身が…       104     映画「テッオの庭」       101     ○○○サスペンス創場「○○○の□□シリ… | <ul> <li>▲ 4/19(木) PM 2:30~PM 3:00</li> <li>PM 3:00~PM 4:00</li> <li>PM 3:30~PM 6:30</li> <li>PM 9:30~PM 1:30</li> </ul> |
| デ-9<br><b>(</b> ) 戻る | BS<br>BS<br>BS | 102 アニメ「□□□□□□□□」<br>103 △△△カップ20×× 日本VSOOO····<br>002 プロ野球「○○○○○○×□□□□□□□··· 亜樹                                | PM11:30~PM11:40                                                                                                    |
| 青 赤 緑 黄<br>オートターン    |                |                                                                                                    |                                                                                                    |

複数の番組を削除する場合は、 4~7 をくり返してください。

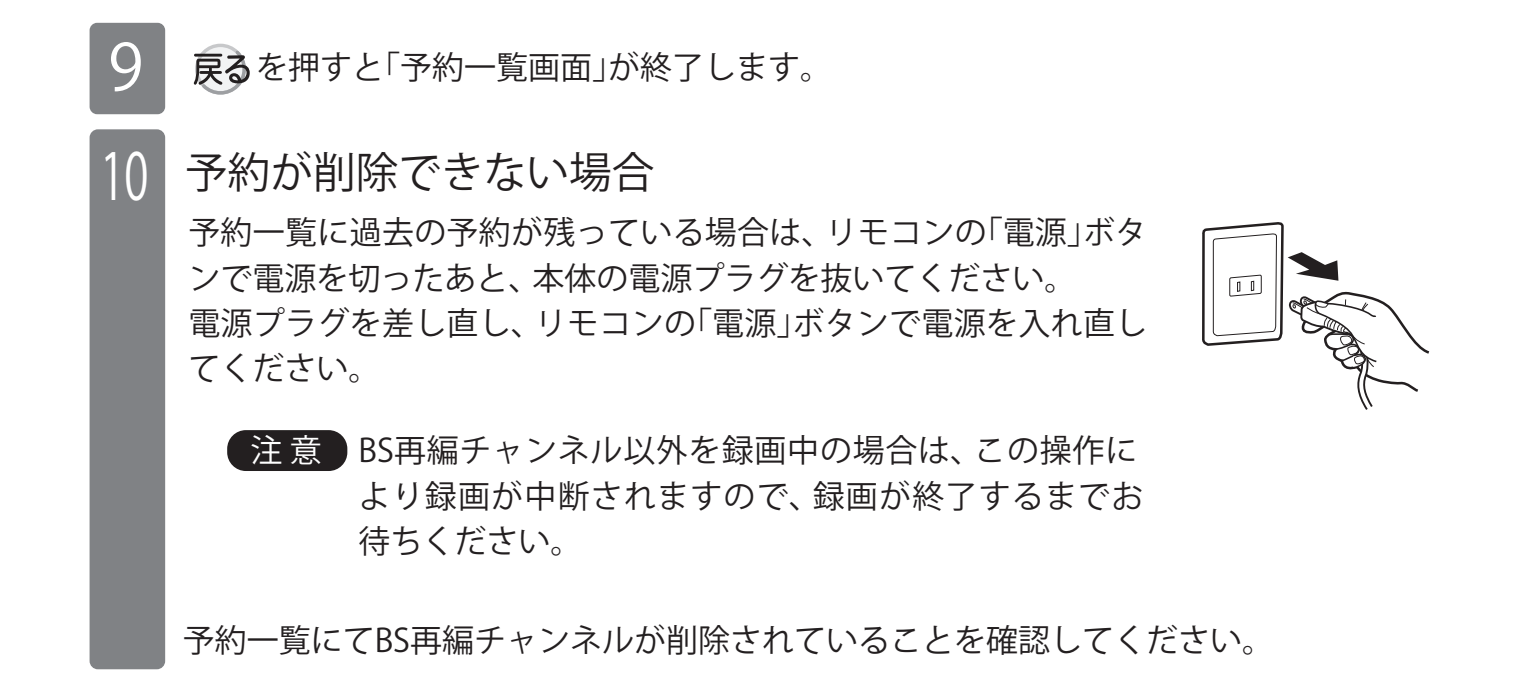

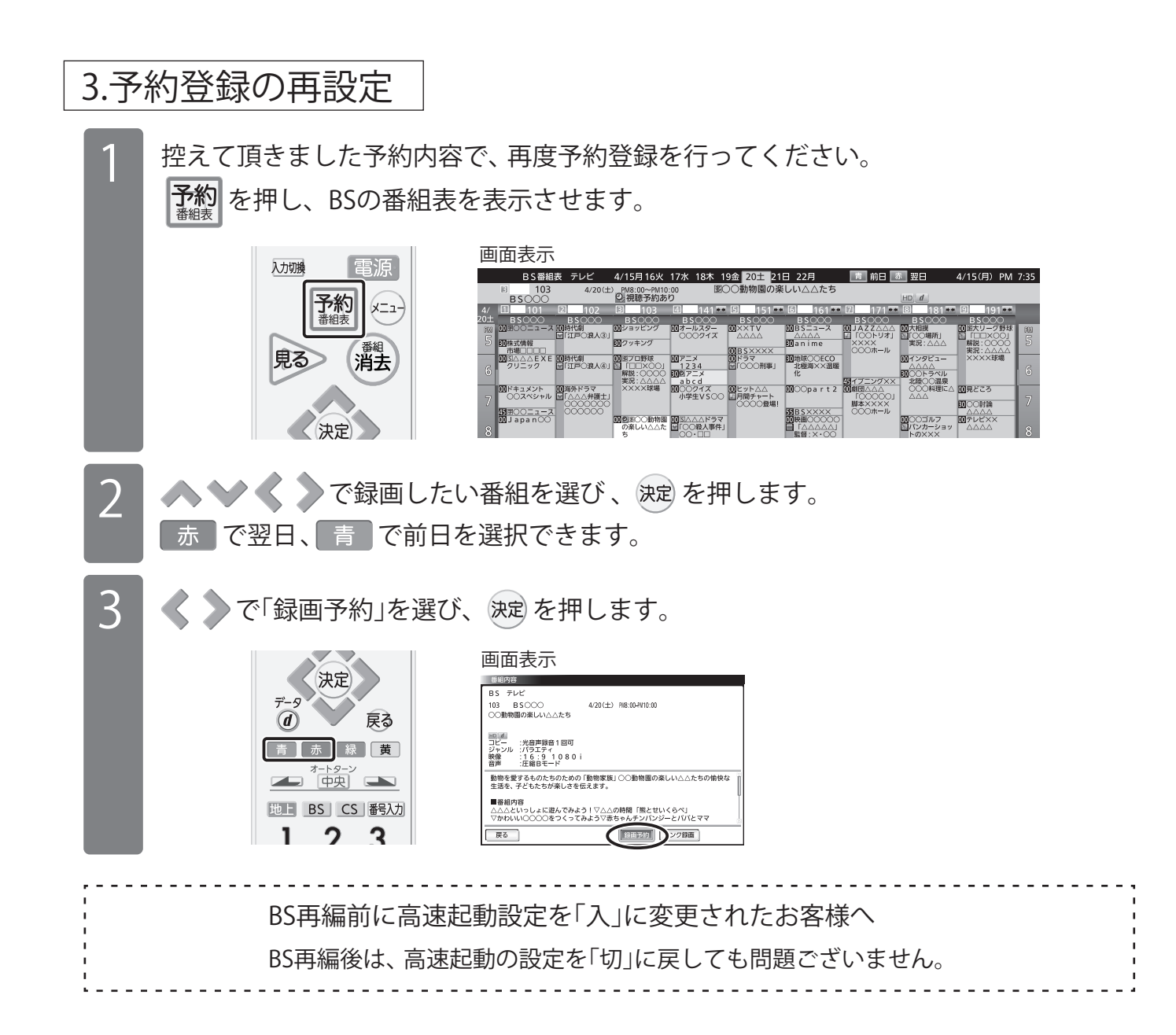

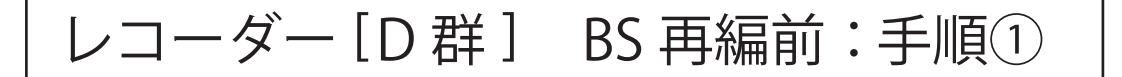

2024年10月9日および2024年11月11日に一部のBSチャンネルの周波数変更 (BS再編) が順次行われます。

手順①では各チャンネルの BS 再編前に、「BS 再編後に録画開始される番組」の予約登録 を削除していただきます。

各チャンネルは BS 再編日が異なりますので、別紙2のイメージ図に従って、各チャンネ ルの BS 再編前ごとに再設定をお願いいたします。

> 図は DVR-BZ260 を 例にしています。

1. 録画予約の確認と登録削除 レコーダー、テレビのリモコンの「電源」ボタンを押し、電源を入れます。 テレビのリモコンにてレコーダーが接続されている入力端子(HDMI1 等)に入力切替をし ます。 「予約一覧」ボタンを押し、予約一覧画面を表示します。 (3) へ rm 3・13
(3) 4/16 金 PM 5:00~PM 6:00 本体 DR 番組指定 追踪対応 世界クリックル体験記 0° RED 011-01 4/18 PM 8:30~PM10:00 本体 DR 京都・三人歩き旅 ○ ○ 予約-覧 BS 毎週金 PM 5:00~PM 5:30 本体 DR 鉄道の旅「九州 4/20 火 PM 2:00~PM 4:54 本体 DR ドラマ劇場 地上D 0 4/21 水 PM11:00~AM 1:00 本体 DR サッカ 毎週木 AM 8 予約一覧に、BS 再編後に録画する予約登録があるかご確認ください。 2 ※ BS 再編前は正常に録画されますので、予約の削除は BS 再編前の録画終了後に実施してください。 【各チャンネルでのご確認内容】 放送局 表示チャンネル 確認内容 BSアニマックス 236ch 10月9日 AM00:10以降の予約がありますか? BS釣りビジョン 251ch 放送大学 11月11日 AM00:20以降の予約がありますか? 231ch/232ch 該当している予約番組がある場合、必要に応じて、予約情報をお手持ちの用紙にお控えく 3 ださい。 ※ BS 再編後の予約登録時に使用します。 「▲」「▼」ボタンで対象の予約を選 4 内蔵HDD残量 26時間32分(DR) 4/16 金 PM 5:00~PM 6:00 本体 DR 番組指定 追助対応 択します。 総上D 031 ゴレミア RED 08 /ム 4/16 金 PM11:00〜PM11:30 本体 DR ボッ 011-01 4/16 金 PM 8:30~PM10:00 本体 DR 京都・三人歩き旅 ■ ● BS 171 毎週金 PM 5:00~PM 5:30 本体 DR 鉄道の旅「九州 毎週木 AM 8:15~AM 8:30 本体 AF 朝の

| 5 | 「黄」ボタンを押します。                     |            | 予約を消去しますか?     |
|---|----------------------------------|------------|----------------|
| 6 | 「はい」を選択し「決定」ボタンを<br>押し、番組を削除します。 |            | 予約を消去しますか?     |
| 7 | 複数の番組を削除する場合は、3~67               | をくり返してください | N <sub>o</sub> |

8 「予約一覧」ボタンを押し、予約一覧画面を終了します。

2. 高速起動設定の変更

DVR-BZ250、DVR-BZ350、DVR-BZ450、DVR-B5W、DVR-BZ260、 DVR-BZ265、DVR-BZ360 をご使用のお客様のみ

- BS 再編後の動作をより安定にするため、高速起動設定を「入」にしてください。 「メニュー」ボタンを押し、「セットアップ」→「省電力/表示設定」→「高速起動設定」 の順に選び、「入」を選択し、「決定」ボタンを押します。
- 2

「戻る」ボタンを数回押し、メニュー画面を消します。 ※ BS 再編後は、高速起動の設定を「切」に戻しても問題ございません。

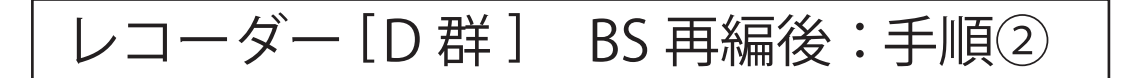

2024年10月9日および2024年11月11日に一部のBSチャンネルの周波数変更 (BS再編)が順次行われます。

手順②では各チャンネルの BS 再編後に、「手順①にて登録削除した録画予約」を再設定していただきます。

BS 再編前に手順①を行っていない場合、以下「2. 録画予約の確認と登録削除」の手順に て予約登録の削除を行った後に、録画予約の再設定を行ってください。

各チャンネルは BS 再編日が異なりますので、別紙 2 のイメージ図に従って、各チャンネ ルの BS 再編後ごとに再設定をお願いいたします。

> 図は DVR-BZ260 を 例にしています。

### 1.BS 再編チャンネルの視聴確認

レコーダー、テレビのリモコンの「電源」ボタンを押し、電源を入れます。

- 2 テレビのリモコンにてレコーダーが接続されている入力端子(HDMI1等)に入力切替をします。
- 3 BS 再編チャンネルを選局し、映像が出ることを確認します。映像が出ない場合は、 他の BS チャンネルを選局し、1 分程度待ってから元のチャンネルに戻します。

## 2. 録画予約の確認と登録削除

BS 再編前に予約登録を削除していない場合(すでに削除している方は「3. 予約登録の再 設定」におすすみください。)

「予約一覧」ボタンを押し、予約一覧画面を表示します。

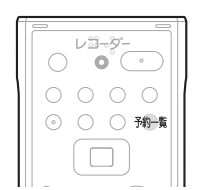

| 予約一覧 | 内蔵HDD残量 26時間32分(DR)                         | 4/13 火 PM 3:15 Gata |
|------|---------------------------------------------|---------------------|
|      | RLD 031 4/16 金 PM 5:00~PM 6:00<br>世界ウルウル体験記 | 本体 DR 番組指定 追跡対応     |
| (映像) | 地上D 081 4/16 金 PM11:00~PM11:30              | 本体 DR ボップスジャム       |
|      | 88.LD 011-01 4/18 ⊟ PM 8:30~PM10:00         | 本体 DR 京都・三人歩き旅      |
|      |                                             | 本体 DR 鉄道の旅「九州」      |
|      | 地上D 071 4/20火 PM 2:00~PM 4:54               | 本体 DR ドラマ劇場         |
|      | 肥上D] 081 4/21水 PM11:00~AM 1:00              | 本体 DR サッカー「〇〇×△△…   |
|      | 地上D 021 毎週木 AM 8:15~AM 8:30                 | 本体 AF 朝のドラマ「〇〇△□…   |
|      |                                             |                     |

予約一覧に、BS 再編後に録画する予約登録があるかご確認ください。

【各チャンネルでのご確認内容】

2

| 放送局 表示チャンネル                          |             | 確認内容                      |
|--------------------------------------|-------------|---------------------------|
| BSアニマックス                             | 236ch       |                           |
| ーーーーーーーーーーーーーーーーーーーーーーーーーーーーーーーーーーーー | 251ch       | 10月9日 AM00:10以降の予約かありますか? |
| 放送大学                                 | 231ch/232ch |                           |

| 3 | 該当している予約番組がある場合、<br>ださい。<br>※予約登録の再設定時に使用します。 | 必要に応じて、    | 予約情報をお手持ちの用紙にお控えく                                                                                                    |
|---|-----------------------------------------------|------------|----------------------------------------------------------------------------------------------------|
| 4 | 「▲」「▼」ボタンで対象の予約を<br>選択します。                    |            | 予約一覧         PA端HDD補量         24時間32分(0R)         4/13 火 PM 3:15         ● MME           (時間)         第12 031         4/16 PM 15:00~PM 5:00         本市 及びランタム         第20 04         4/13 火 PM 3:15         ● MME           (時間)         第12 031         4/16 PM 15:00~PM 5:00         本市 及びランタム         第20 04         4/16 PM 15:00~PM 5:00         本市 及びランタム         第20 04         4/16 PM 15:00~PM 5:00         本市 及びランタム         第20 04         第20 04         #20 04         #20 04         #20 04         #20 04         #20 04         #20 04         < |
| 5 | 「黄」ボタンを押します。                                  |            | 予約を消去しますか?                                                                                                    |
| 6 | 「はい」を選択し「決定」ボタンを<br>押し番組を削除します。               |            | 予約を消去しますか?<br>はい いいえ                                                                                                    |
| 7 | 複数の番組を削除する場合は、3へ                              | - 6 をくり返して | てください。                                                                                                    |

「予約一覧」ボタンを押し、予約一覧画面を終了します。

# 9 予約が削除できない場合

8

予約一覧に過去の予約が残っている場合は、リモコンの「電源」 ボタンで電源を切ったあと、本体の電源プラグを抜き、再度電 源プラグを差し直してください。 1~2分程度待ってからリモコンの「電源」ボタンで電源を入 れ直してください。

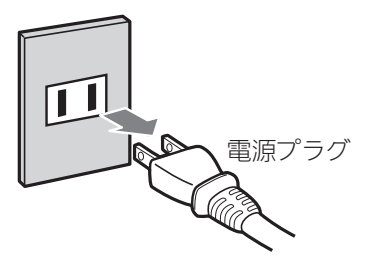

**注意** BS 再編チャンネル以外を録画中の場合は、この操作に より録画が中断されますので、録画が終了するまでお 待ちください。

予約一覧にて BS 再編チャンネルが削除されていることを確認してください。

# 3.予約登録の再設定

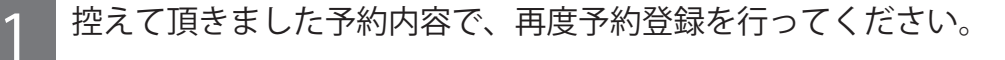

「予約/番組表」ボタンを押し、BS の番組表を表示させます。

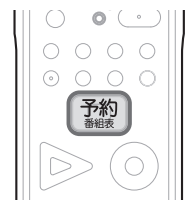

| REAL 85番組表                                         |                                                |
|----------------------------------------------------|------------------------------------------------|
| (時間) 4月16日(金) ニュー、<br>15:00~15:30                  |                                                |
| BS-TBS BS-TB                                       | 163 1171 172 173<br>85 BS ジャパン BS ジャパン BS ジャパン |
| 15<br>15<br>16<br>30 ■7−/ν ドニュース                   | 00 ドラマスヘシャル<br>「××家の人々<br>時                    |
| (パネル広告) 合<br>(パネル広告) 合<br>音<br>16<br>30 わくわく動物圏めぐう | り<br>16<br>時                                   |
| 6 100 日天雨前場<br>7 17 日中                             | 00 鉄道の株<br>「九州」 17<br>30 音楽のある景色 時             |
| (パネル広告) 18 18 日本                                   | 00 田ニュース・666<br>同                              |
| (⑦サブメニュー ○戻る @,→広告詳細 置日付選択                         | 法型新組内容 國新組内容/每週予約 國新組內容/詳細予約                   |

2 「▲」「▶」ボタンで移動し、放送局を選択します。

3 「▲」「▼」ボタンで移動し、録画したい番組を選択します。 「赤」ボタンで翌日、「青」ボタンで前日を選択できます。

4 1回だけの録画の場合は、「決定」ボタンを押します。 毎週予約の場合は、「緑」ボタンを押します。

5 「決定」ボタンを押し、予約を完了 させます。

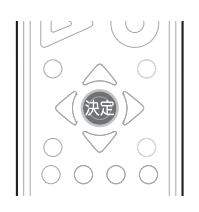

予約を完了しました。

| , | ,                                     |
|---|---------------------------------------|
| 1 | BS 再編前に高速記動設定を「 $\lambda$ 」に変更されたお客様へ |
| 1 |                                       |
| 1 | BS 再編後は、高迷起動の設定を「切」に戻しても问想ごさいません。     |
| • |                                       |